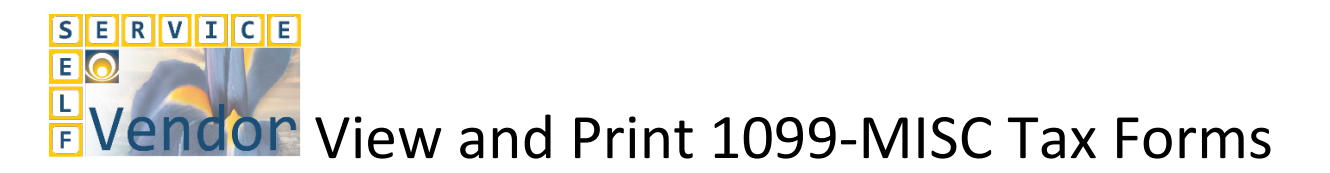

An optional service through Vendor Self Service (VSS) gives vendors the capability to view and print their 1099-MISC tax form. Vendors who already have access to VSS will need to do the following in VSS to view their 1099-MISC form.

- 1. Click the *Financial Transactions* tab.
- 2. Click the *Tax Information* tab.
- 3. Enter [Tax Year] in the *Calendar Year* field.
- 4. Click *Search*.

| Tax Info                          | ormation – If you are 1099 reportable your tax information will be avai                                                                                                    | lable here after the first full                                          |
|-----------------------------------|----------------------------------------------------------------------------------------------------|--------------------------------------------------------------------------|
| year.                             |                                                                                                    | New Jirds J. Knowlds Kits J. Str. Hes. J. Prince Science J. Lawrence     |
|                                   | adoonasion y-Financian opportunities Solicitation Machigaidhant                                                                                                    | manne,   mesu,   exacts some mesu,   ant ness,   finner funct,   koston, |
| Welcome                           | Agreements   Scheduled Payments   ChecksTFTs Tax Information Invoices                                                                                                    |                                                                          |
| View Frequently<br>Asked Constons | Tax Information Search                                                                                                    |                                                                          |
|                                   | Use this page to search for Tax Forms which have been previously issued to you. Please direct any questions, regarding the accuracy of the Tax forms presented, to the appropriate agency. |                                                                          |
|                                   | Clinitar fear:                                                                                                    |                                                                          |
|                                   | General-Year Tax Taxe 1999-51com-Number Paper-Name Amount Tax Summary Payments Tax Forms Final Prove Neural Load                                                                           |                                                                          |
|                                   |                                                                                                    |                                                                          |

Some vendors may need to activate their existing account in VSS to view their 1099 information. Instructions to activate an existing account are available under the Vendor References and Resources link at <a href="http://doa.alaska.gov/dof/iris/vendor.html">http://doa.alaska.gov/dof/iris/vendor.html</a>. Look under the section <a href="http://doa.alaska.gov/dof/iris/vendor.html">Reference</a> and review the <a href="http://doa.alaska.gov/dof/iris/vendor.html">VSS Activate an Existing Account [PDF]</a> document.